## **INI Manager (Limited Instructions)**

#### Overview

What is INI Manager? <u>A Review of INI Files</u> <u>New Features from 1.xx</u> <u>The INI Manager Window</u>

To learn how to use Help, press F1.

#### Features

Ordering Information Speed Keys Status Bar Toolbar

#### What is INI Manager?

Martinsen's Software INI Manager was developed for advanced Windows users who want the ability to modify there INI files in a safe, yet simple, manner. Below is a list of some of the major features implemented in INI Manager:

- 1. At startup, INI Manager will display a list of all of the INI files found in your Windows directory.
- 2. Prior to making any changes, the current INI file will be backed up.
- 3. Upon completion of ANY changes to the INI file, INI Manager will flush the Windows cache of the current INI file. This will force any applications that depend on the INI file to reread the file, which will in fact update all applications that use the currently selected INI file.
- 4. Complete sections or single line entries can be safely deleted using the Delete Section and Delete Key features.

We hope you enjoy this program, and we would love to hear your feedback. You may reach us via EMAIL on America On-line (RonMart), INTERNET:RonMart@aol.com or Compuserve (71202,1750). If you do not have access to either of these service, please feel free to call or write us at:

Martinsen's Software 5501 Tullis Drive Building 2, Suite 304 New Orleans, LA 70131 (504) 394-6045

#### A Review of INI Files

A Initialization file (often referred to as a INI file for the most common three character extension used by these files) is a file format used by almost all Windows applications and some DOS applications. They usually contain startup information and user preferences for a particular application. For example, when you click a check box in a preferences dialog box, a application may write down the status of that check box (either unchecked (0) or checked (non-zero) to an INI file. This allows an application to "remember" the status of the check box the next time you start the application or load this dialog box. It is with the aid of INI files that applications become "intelligent".

INI Files use the following format:

[Section] Key=Setting

A Section represents the group of keys that relate to a particular feature.

A **Key** is the object or feature to which the setting applies. (i.e. IsCheckBoxChecked=0)

A Setting is the value (either text or numeric) of a key. (i.e. LastFileOpened=C:\ME.TXT)

#### A Word of Caution

INI Manager is designed for INI files that have unique Sections and Keys. Files like SYSTEM.INI and CONFIG.SYS (DOS 6.0) do not use unique keys (i.e. multiple "device=device.drv" lines). On files of this nature, INI Manager will ONLY write the first occurrence of a section and key that match the specified section and key. Using INI Manager of files with identical keys within the same section could cause corruption of your INI file. It is therefore recommended that these entries be edited manually using either notepad or Edit Edit Section.

Note INI Manager *will not* load device= entries into the List Keys List Box.

Example of a file with identical keys within the same section:

[Section1] Key1=Setting1 Key1=Setting2 Key1=Setting3

Example of a normal INI file:

[Section1] Key1=Setting1 Key2=Setting2 Key3=Setting3

[Section2] Key1=Setting1 Key2=Setting2 Key3=Setting3

#### **New Features**

| Feature                | Benefit                                                                                  |
|------------------------|------------------------------------------------------------------------------------------|
| Create File            | Create new INI files without leaving INI Manager.                                        |
| Delete File            | Delete existing INI files without leaving INI Manager.                                   |
| Edit Section           | Edit a section just like you would in notepad.                                           |
| Multiple Document Inte | rface Open multiple windows at one time and exchange data from<br>different files.       |
| Print                  | Print out your INI file with the section names in bold letters!                          |
| Search                 | Search an INI file for a section, key, or setting just like you would in notepad!        |
| Show and Edit Comme    | nts Display, edit and create comments in your INI files.                                 |
| Sort Keys              | Get a listing of a section as it appears in the INI file, or alphabetically sorted.      |
| Speed Keys             | All of your favorite features can be accessed by just pressing a single key combination. |
| Toolbar                | All of your favorite features are just a click away.                                     |

And much more!

# **INI Manager Window**

| -                         | INI Manager 2.0                               | - |   |
|---------------------------|-----------------------------------------------|---|---|
| <u>F</u> ile <u>E</u> dit | t <u>O</u> ptions <u>W</u> indow <u>H</u> elp |   |   |
|                           | ) — + NHH <b>M</b> Sel X X                    |   |   |
| •                         | INI Manager                                   | • | • |
| <u>F</u> ilename          | ; win.ini                                     | Ŧ |   |
| <u>S</u> ection           | [colors]                                      | ₹ |   |
| Keys <u>i</u> n v         | vin. ini:                                     |   |   |
| Backgro                   | und=192 192 192                               | t |   |
| AppWor                    | kspace=192 192 192                            |   |   |
| Window:                   | =248 252 248                                  |   |   |
| window                    |                                               | - |   |
| Ке <u>у</u> :             | Background                                    |   |   |
| S <u>e</u> tting:         | 192 192 192                                   |   |   |
|                           |                                               |   |   |
| Ready                     |                                               |   |   |

## Toolbar

- File New Window
- File Change Path
- File Print
- File Close Window
- Edit Undo
- Edit Cut
- Edit Copy
- Edit Paste
- Edit Search
- Edit Add Section
- Edit Delete Section
- Edit Edit Section
- Edit Set Key
- Edit Delete Key
- File Exit

## Status Bar

The status bar displays information about the object currently under the mouse pointer, and other useful information.

## File Menu

| Menu Item           | Description                                                            |
|---------------------|------------------------------------------------------------------------|
| New Window          | Opens a new INI Manager Window.                                        |
| <b>Close Window</b> | Closes the currently active INI Manager Window.                        |
| Create File         | Creates a new INI File.                                                |
| Change Path         | Changes the current directory and updates the currently active window. |
| Delete File         | Deletes the currently active file.                                     |
| Print               | Prints the currently active file.                                      |
| Exit                | Terminate the current session of INI Manager.                          |

### Edit Menu

| Menu I  | Menu Item Description                                                                    |                                                                |  |  |
|---------|------------------------------------------------------------------------------------------|----------------------------------------------------------------|--|--|
| Undo*   | Undo (or Redo) the last action in the currently active text box.                         |                                                                |  |  |
| Cut*    | Cuts the selected text from the currently active text box into the clipboard.            |                                                                |  |  |
| Copy*   | Copies the selected text from the currently active text box into the clipboard.          |                                                                |  |  |
| Paste*  | Paste text from the clipboard into the selected text from the currently active text box. |                                                                |  |  |
| Section | า                                                                                        |                                                                |  |  |
|         | Add Section                                                                              | Add a new section.                                             |  |  |
|         | Delete Section Delete the currently active section.                                      |                                                                |  |  |
|         | Edit Section Edit the currently active section in a separate window. Using               |                                                                |  |  |
|         |                                                                                          | this option, you may add comments to your INI files.           |  |  |
| Key     |                                                                                          |                                                                |  |  |
|         | Set Key                                                                                  | This option uses the data in the Key Text Box. If the text is  |  |  |
|         |                                                                                          | the currently active key then that key will be updated. If the |  |  |
|         |                                                                                          | key is different, then it will be added as a new key.          |  |  |
|         | Delete Key                                                                               |                                                                |  |  |
|         |                                                                                          | Deletes the currently active key.                              |  |  |
|         |                                                                                          |                                                                |  |  |

Search Searches the currently active INI file for the data you specify.

\* = Applies to text boxes ONLY!

# **Options Menu**

If the these items are checked, the option is in effect.

| Menu Item Description |                                                     |
|-----------------------|-----------------------------------------------------|
| Confirm Edits         | Prompts a dialog box to confirm all edits.          |
| Show Commen           | s Shows comments in the List Keys List Box.         |
| Sort Keys             | Sorts the List Keys List Box in alphabetical order. |
| Status Bar            | Displays the status bar.                            |
| Toolbar               | Displays the toolbar.                               |

## Window Menu

| Menu Item       | Description                                                                                                    |  |  |
|-----------------|----------------------------------------------------------------------------------------------------|--|--|
| Cascade         | Cascade all open windows.                                                                                                    |  |  |
| Tile Horizontal | Tile all open windows horizontally.                                                                                                    |  |  |
| Tile Vertical   | Tile all open windows vertically.                                                                                                    |  |  |
| Arrange Icons   | Arranges the icons of all minimized windows.                                                                                                    |  |  |
| Refresh         | Refreshes the currently active window. This is useful when INI files are deleted or changed by another application while INI Manager is running. |  |  |

\_

# Help Menu

| Menu Item    | Description                                                            |
|--------------|------------------------------------------------------------------------|
| Contents     | Displays the contents window of INIMAN.HLP.                            |
| Search       | Searches INIMAN.HLP for a specific topic.                              |
| Help on Help | Displays help on using the WINHELP.EXE.                                |
| About        | Displays version information about INI Manager.                        |
| Register     | Displays a registration form for registering your copy of INI Manager. |

#### Filename Combo Box

This list displays all of the files with the extension ini in the current directory. To change the current directory, see <u>Change Path</u>.

#### Section Combo Box

Displays the sections of the currently active INI file.

## List Keys List Box

Displays all of the keys and settings in the currently active section.

## Key Text Box

Displays the key currently selected in the <u>List Keys List Box</u>. If this item is modified, INI Manager will add it as a new key.

Pressing **ESC** in this text box will clear its contents. This is very useful when adding a new key.

## Setting Text Box

Displays setting of the currently selected key. This is where you will change the setting of the key listed in the Key Text Box.

Pressing **ESC** in this text box will clear its contents. This is very useful when adding a new key.

# **Ordering Information**

Licensing your copy brings you wonderful benefits. Such as:

Gets rid of that nagging reminder window that comes up when you perform certain functions.

Get online help and a manual.

NOTE: Please allow 2 to 3 weeks for delivery.

Entitles you to one hour of phone support for 90 days.

Insures that you have the latest version of the product.

Gets you on our mailing list so you are occasionally notified of updates and our other Windows products.

#### <u>Mail To</u> Martinsen's Software 5501 Tullis Drive Building 2, Suite 304 New Orleans, LA 70131-8864

#### or call

| (504) | 394-6045 |
|-------|----------|
|-------|----------|

| Today's Date:     | ·        |                                       |
|-------------------|----------|---------------------------------------|
| Name:             |          |                                       |
| Firm:             |          | · · · · · · · · · · · · · · · · · · · |
| Address:          |          |                                       |
|                   |          |                                       |
| City:             | _State:  | Zip:                                  |
| Phone: ()         | Country: |                                       |
| AOL Screen Name:  |          |                                       |
| INTERNET Address: |          |                                       |
| CompuServe ID:    |          |                                       |

| Qty                   | Product                                                                          | Each                                  | Total                 |                         |
|-----------------------|----------------------------------------------------------------------------------|---------------------------------------|-----------------------|-------------------------|
|                       | Beyond Windows Exi                                                               | t \$10.0                              | 0                     |                         |
|                       | Contacts                                                                         | \$20.0                                | 0                     |                         |
|                       | INI Manager                                                                      | \$25.0                                | 0                     |                         |
|                       | SysInfo                                                                          | \$ <b>5.</b> 0                        | 0                     |                         |
|                       | PackIt!                                                                          | \$20.0                                | 0                     |                         |
|                       | Vanity                                                                           | \$ 5.0                                | 0                     |                         |
|                       | Wallpaper Manager                                                                | \$15.0                                | 0                     |                         |
|                       | Subtotal                                                                         |                                       |                       |                         |
|                       | Shipping*                                                                        | \$ 3.0                                | 0                     |                         |
|                       | *= \$3.00 for the first two and \$1.50 fo                                        | or each item thereafter.              |                       |                         |
|                       |                                                                                  | Total                                 |                       |                         |
| <b>Note</b><br>Please | International Orders shipping charges<br>e enclose a cashiers check payable to N | will vary.<br>Martinsen's Software oi | r you may use Amex, V | √isa, or Master Charge. |
| For c                 | redit cards, please enter the ir                                                 | nformation below:                     |                       |                         |
| Name                  | e on Card:                                                                       |                                       |                       |                         |
| Card                  | #:                                                                               | <sup>_</sup>                          |                       |                         |
| Expi                  | ration date:/                                                                    |                                       |                       |                         |
| Sign                  | ature:                                                                           |                                       |                       |                         |
| Whe                   | re did you hear about or get a c                                                 | copy of our produc                    | ts?                   |                         |

# Speed Keys

| Кеу      | Description            |
|----------|------------------------|
| F3       | Edit Search            |
| F5       | Window Refresh         |
| SHIFT+F3 | Window Tile Horizontal |
| SHIFT+F4 | Window Tile Vertical   |
| SHIFT+F5 | Window Cascade         |
| CTRL+A   | Edit Add Section       |
| CTRL+D   | Edit Delete Section    |
| CTRL+E   | Edit Edit Section      |
| CTRL+F4  | Flie Close Window      |
| CTRL+H   | File Change Path       |
| CTRL+N   | File New Window        |
| CTRL+P   | File Print             |
| CTRL+S   | Edit Set Key           |
| ALT+F4   | File Exit              |